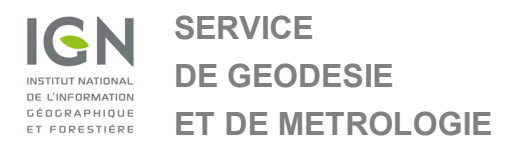

**Frédéric Bertrand** 

# Interface de saisie des dossiers de Dépose-Repose de repères de nivellement IGN

Manuel utilisateur

| 1 | Choix du repère de nivellement                               | 3 |
|---|--------------------------------------------------------------|---|
| 2 | Envoi des informations liées au dossier de dépose du repère  | 5 |
| 3 | Envoi des informations liées au dossier de repose du repère9 | ) |
| 4 | Produits générés suite à une opération de dépose-repose12    | 2 |

### 1 Choix du repère de nivellement

Une fois les opérations sur le terrain effectuées, les informations nécessaires à l'enregistrement de la dépose du repère ancien et la repose du nouveau repère peuvent nous être transmises via une <u>interface dédiée</u>.

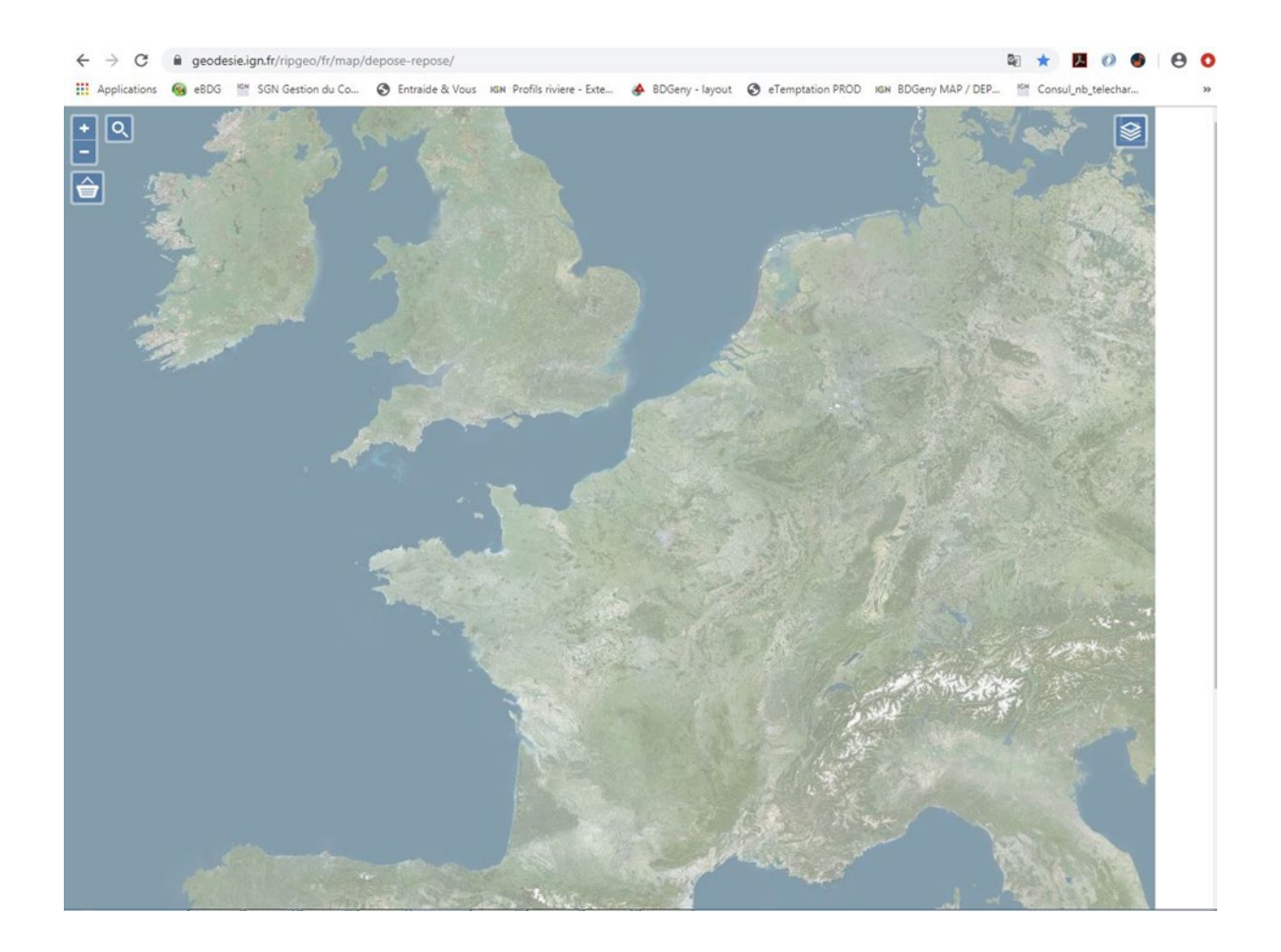

Vous devez ensuite localiser votre repère de nivellement concerné par votre dossier de dépose-repose. Il existe deux possibilités :

Outil **zoom** pour la recherche par zone

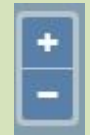

En utilisant les boutons Zoom in ou Zoom out et arriver à localiser votre repère de nivellement.

En 6 clics sur Zoom +, on arrive à cette carte avec les repères de nivellement affichés :

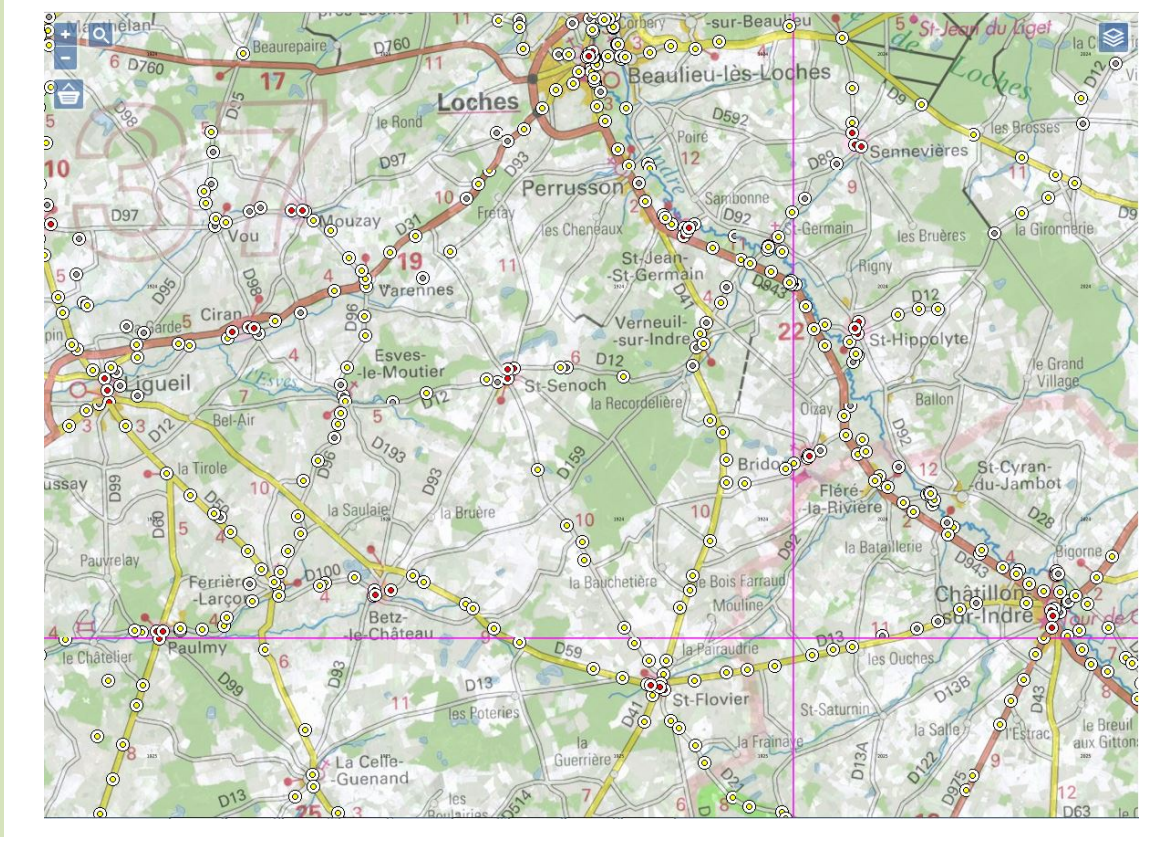

#### Outil loupe pour la recherche par lieu

Saisissez ensuite le nom de votre commune sur la barre de recherche (par exemple : BRAN) puis sélectionnez la bonne commune parmi la liste déroulante (ici, il s'agit de Bran dans le Département 17) :

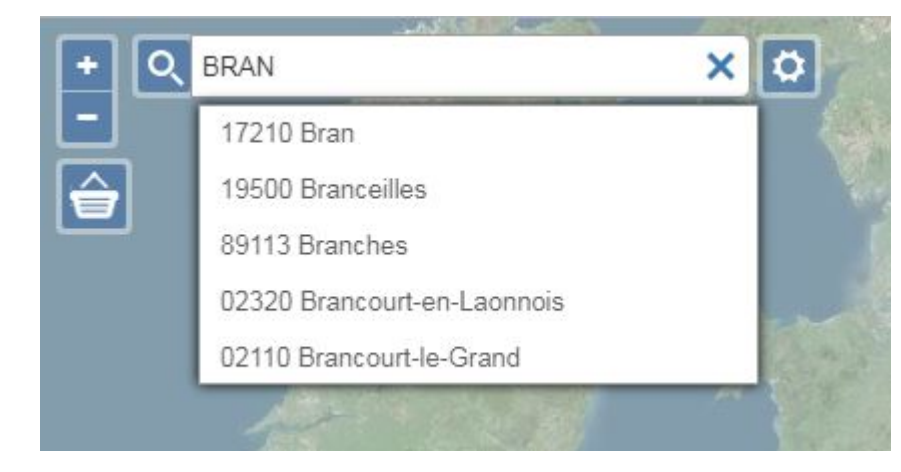

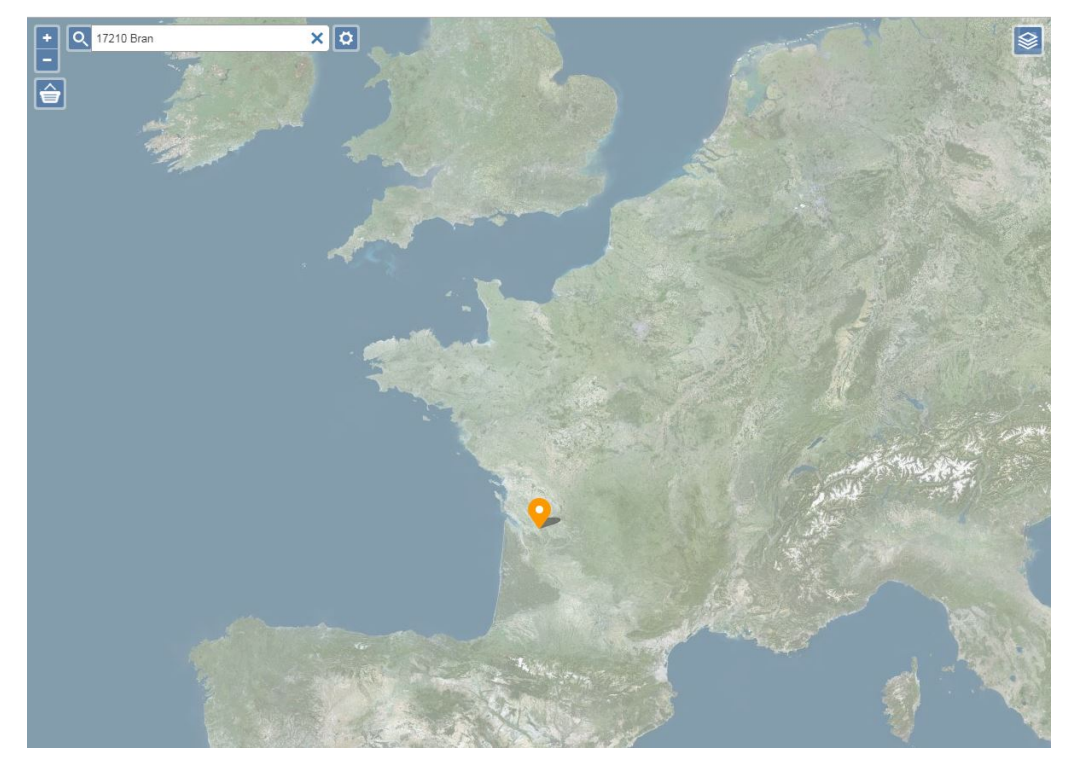

La position du centroïde de la commune est affichée par une pastille orange pour que vous puissiez contrôler que vous avez sélectionné la bonne commune.

Ensuite, utilisez le bouton **Zoom in** pour afficher le repère recherché, après avoir centré la pastille orangé au centre de l'écran :

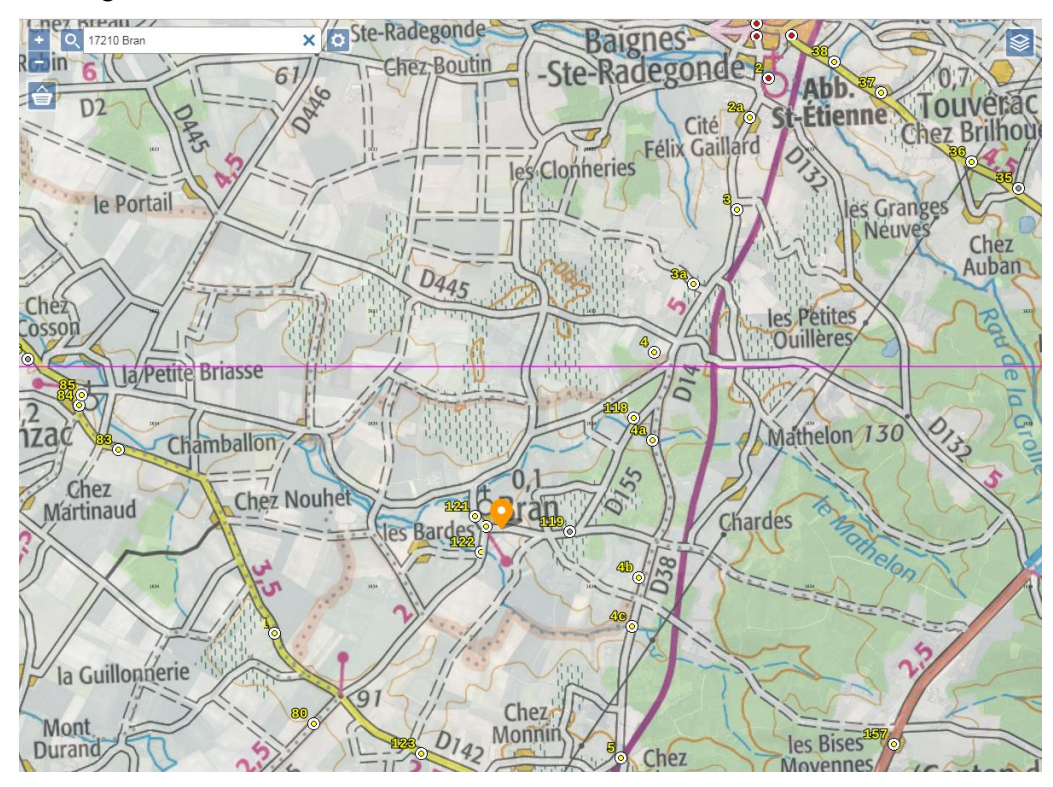

### 2 Envoi des informations liées au dossier de dépose du repère

Cliquez sur le repère de nivellement dont vous venez d'effectuer une opération de dépose-repose :

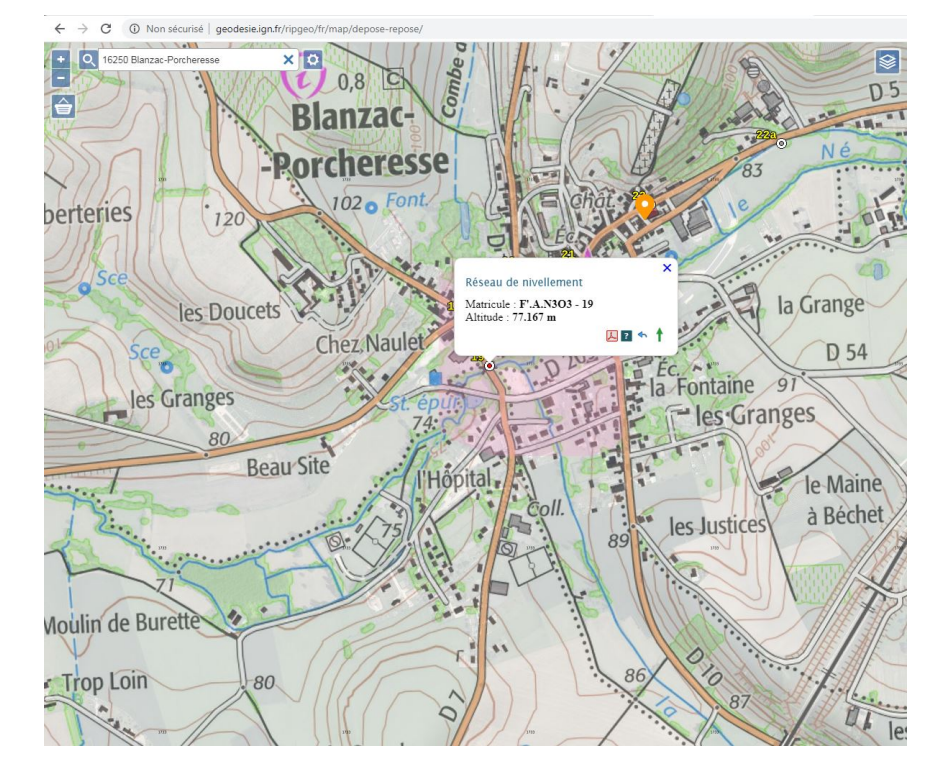

Une fenêtre de dialogue vous rappelle le matricule du repère ainsi que son altitude :

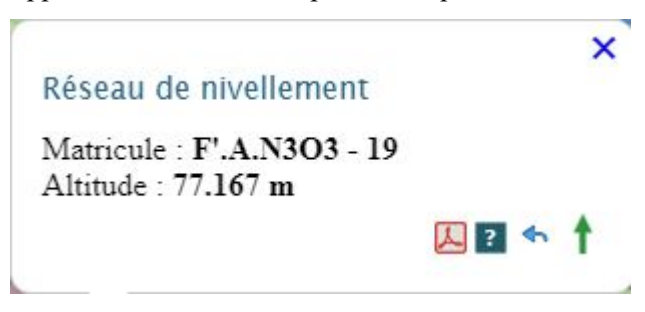

Quatre possibilités sont proposées :

Dour afficher la fiche signalétique du repère déposé

pour en savoir plus sur le <u>contenu des fiches signalétiques</u> en général

- sour accéder à la page dédiée à la transmission des informations liées à la dépose du repère
- pour accéder à la page dédiée à la transmission des informations liées à la **répose** du repère

### Cliquer sur le bouton <sup>4</sup> de dépose d'un RN :

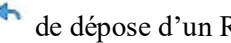

| $\leftarrow$ $\rightarrow$ C $\blacksquare$ geodesie.ign.fr/ripgeo/fr/formdepo | ose/307004/nivf/                                                                                                    |                                                                                              |                              | ☆ 💿 🗄                                               |
|--------------------------------------------------------------------------------|----------------------------------------------------------------------------------------------------|----------------------------------------------------------------------------------------------|------------------------------|-----------------------------------------------------|
| le Cluseau<br>Ie Moulin<br>Godard                                              | Victorial and the last of the second state of the second state of | RIPGÉO SERVEUR DE<br>REMONTÉES D'INFORMATIONS<br>PARTAGÉES GÉODÉSIQUES<br>ER UNE MISE A JOUR | MON ESPACE »<br>S'inscrire » | Tranchis 47<br>Les Grands P.                        |
| ief Clérer<br>Vouhé 4-1 5-<br>de Voule                                         | Formulaire de Dépose                                                                                                    |                                                                                              |                              | +                                                   |
| 28 29                                                                          | Organisme (*)<br>Nom (*)<br>Prénom (*)                                                                                                    |                                                                                              |                              | et Eat les Routes                                   |
| Gare 133                                                                       | Adresse mail (*) Téléphone Dete de la dépose (*) 27/04/2020                                                                                                    |                                                                                              |                              | Chaumière + In Gr                                   |
| 1 205<br>37<br>37<br>37<br>37<br>37<br>37<br>37<br>37<br>37<br>37              | Date prévue<br>pour la repose<br>Votre message<br>(*)                                                                                                    |                                                                                              |                              | 20 Bois Brézé<br>45 touris 48                       |
| s Roquetis                                                                     | Fichier Choisir un fichier Auc                                                                                                    | cun fichier choisi                                                                           |                              | szer 43<br>Bois<br>15 Sabibire 45 de la Sarrazine + |

Il est possible de remplir le formulaire comme ci-dessous :

| $\leftarrow$ $\rightarrow$ C $\blacksquare$ geodesie.ign.fr/ripgeo/fr/formdep                                                                                                    | iose/307004/nivf/             |                                |                                       |                                 | ☆ 🧿 🗄                  |
|----------------------------------------------------------------------------------------------------|-------------------------------|--------------------------------|---------------------------------------|---------------------------------|------------------------|
| le Chuseau                                                                                                    | Tous les sites de ITGN 🗧      | Le portai de TIGN 18           |                                       |                                 | 3                      |
| le Moulin<br>Godard                                                                                                    | IGN ('inform                  | ation grandeur nature          | RIPGEO serveur<br>remontées d'inform/ | DE MON ESPACE »<br>S'inscrire » | le Fief<br>du Grippeau |
|                                                                                                    | ET PORESTIGRE                 | RE UNE EFFECTUER UNE           | PARTAGEES GEODESIQU                   | JES                             | Tranchis 47            |
| arris Vgc.                                                                                                    | Questionnaire de satis        | faction »                      |                                       |                                 | les Grands P.          |
| ief Clérer Vouhé                                                                                                    | Accuell /                     |                                |                                       |                                 | 155 +1                 |
|                                                                                                    | Formulaire d                  | e Dépose                       |                                       |                                 | 34 41                  |
| de Vouhe                                                                                                    | Organisme (*)                 | S.N                            |                                       |                                 | les Routes             |
| The second second secon | Nom (*)                       | FAE                            |                                       |                                 | Borrer St-George       |
| 28                                                                                                    | Prénom (*)                    | Joh                            |                                       |                                 |                        |
| 12 20 <sup>3611</sup> 38                                                                                                    | Adresse mail (*)              | j,fab                          |                                       |                                 |                        |
| Gare 33                                                                                                    | Téléphone                     | 05 4                           |                                       |                                 | 41<br>Chaumière        |
|                                                                                                    | Date de la<br>dépose (*)      | 11/06/2019                     |                                       |                                 | San la Gr              |
| 0 205                                                                                                    | Date prévue<br>pour la repose | 11/06/2019                     |                                       |                                 | Bois Brézé             |
| 37 77. la Chardonnière                                                                                                    | Votre message<br>(*)          | Pose d'une passerelle piétonne | contre l'ouvrage existant             | B                               | 45 Fernal 48           |
| le Fa                                                                                                    | Fichier                       | Choisir un fichier Depose reC  | 03-19.pdf                             |                                 | 2-1× ()                |
| s Roquetis                                                                                                    |                               | Valider                        |                                       |                                 | 43                     |
| 33                                                                                                    |                               |                                |                                       |                                 | 45 de la Sarrazine +   |

Le fichier à transmettre peut être :

- une photo du repère déposé (de format 1200x800 pixels maximum, orientée en paysage)
- le rapport de calcul de sauvegarde de l'altitude du repère déposé
- le PV de dépose-repose sous l'ancien format Excel (.xls)

### NB : caractères accentués espaces sont interdits dans les fichiers transmis et rejetés par l'interface

Cliquer sur *Valider* pour procéder à l'envoi du formulaire à l'IGN. Le message suivant indique que votre formulaire de demande est validé :

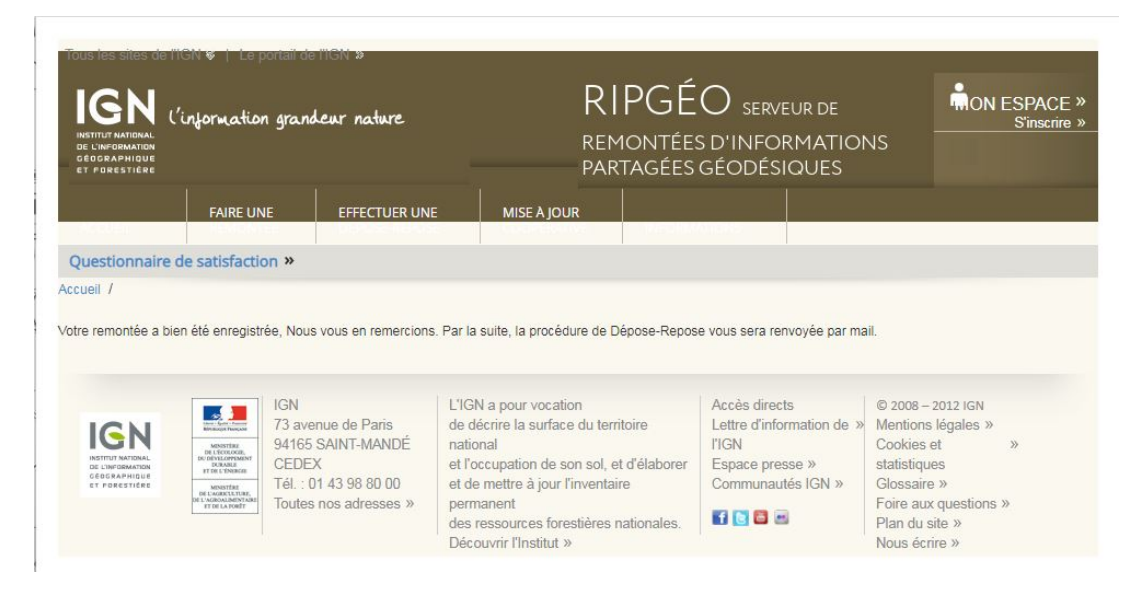

La dépose étant validée et la repose réalisée, retourner à la page de l'interface de dépose-repose pour remonter les informations sur la repose du repère de nivellement :

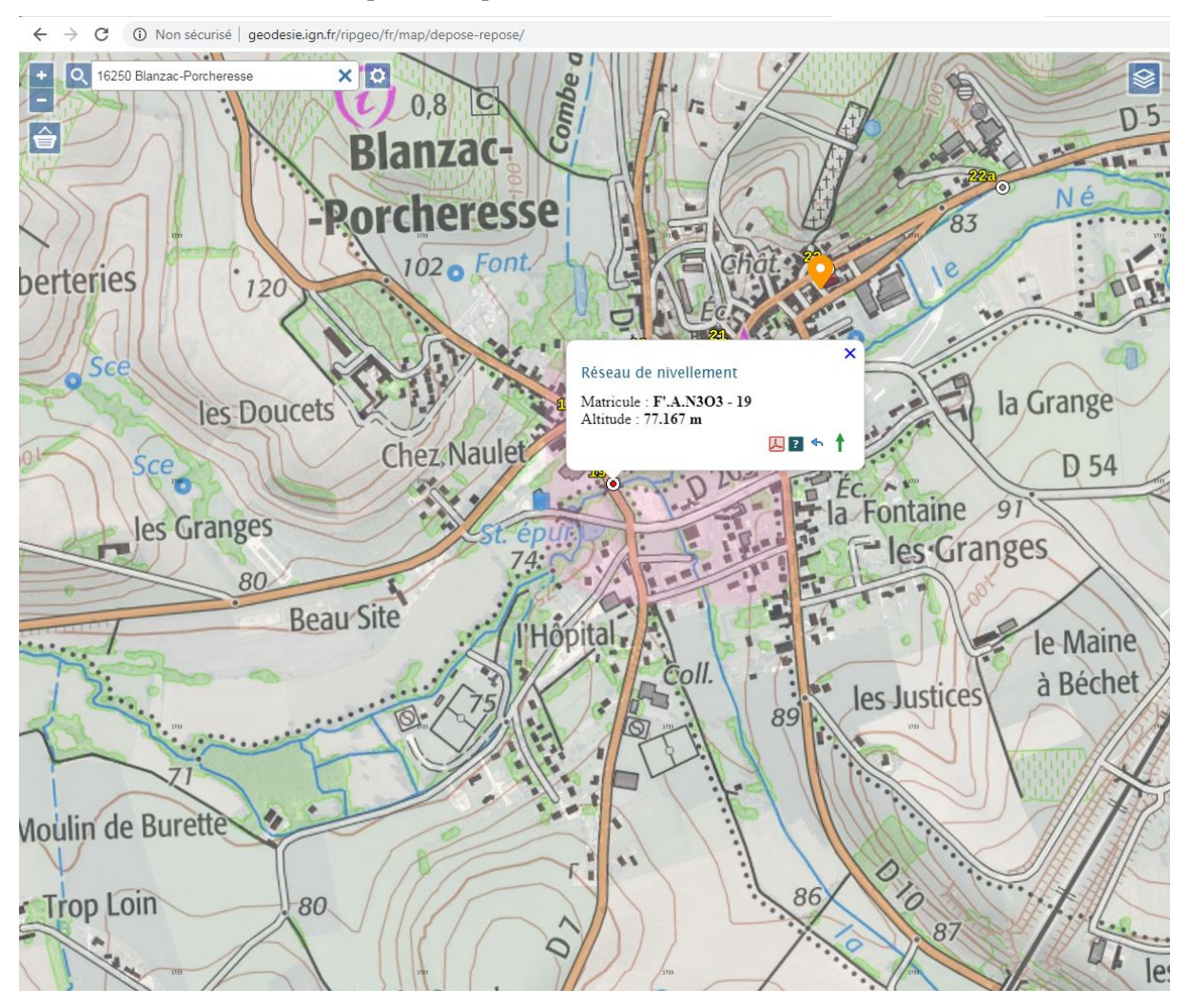

## 3 Envoi des informations liées au dossier de repose du repère

Après avoir identifié le point sur la carte comme pour la dépose, cliquer sur le bouton <sup>T</sup> de repose d'un repère afin d'afficher la page :

| FAIRE UNE EFFECTUER UNE MISE A JOUR     stionnaire de satisfaction » //    Informations générales   Organisme (')   Nom (')   Prénom (')   Adresse mail (')   Téléphone      | ESPACE<br>S'inscrire |
|----------------------------------------------------------------------------------------------------|----------------------|
| stionnaire de satisfaction » //  premulaire de Repose  ntormations générales  Organisme (*)  Nom (*)  Prénom (*)  Adresse mail (*)  Téléphone  Informations du repère reposé |                      |
| nformations du repère reposé                                                                                                    |                      |
| Informations générales  Organisme (*)  Nom (*)  Prénom (*)  Adresse mail (*)  Téléphone  Informations du repère reposé                                                       |                      |
| Informations générales          Organisme (')                                                                                                    |                      |
| Organisme (*)   Nom (*)   Prénom (*)   Adresse mail (*)   Téléphone                                                                                                    |                      |
| Nom (*)   Prénom (*)   Adresse mail (*)   Téléphone                                                                                                    |                      |
| Nom (*)   Prénom (*)   Adresse mail (*)   Téléphone                                                                                                    |                      |
| Prénom (*)         Adresse mail (*)         Téléphone         Informations du repère reposé                                                                                  |                      |
| Adresse mail (*) Téléphone Informations du repère reposé                                                                                                    |                      |
| Adresse mail (*) Téléphone Informations du repère reposé                                                                                                    |                      |
| Téléphone                                                                                                    |                      |
| Informations du repère reposé                                                                                                    |                      |
| Informations du repère reposé                                                                                                    |                      |
|                                                                                                    |                      |
| Altitude du renère                                                                                                    |                      |
| reposé (*)                                                                                                    |                      |

Vous pouvez dès lors remplir les champs demandés, comme dans l'exemple suivant.

#### NB : certains champs se présentent sous forme de liste de choix déjà prédéfinis :

- le type de repère,
- le côté de la voie suivie,
- le code d'exploitabilité par GPS.
- ...

Certains champs (marqués d'un astérisque) sont obligatoires et d'autres facultatifs.

| Organisme (*)                                                                                                    | S.N                                                                          |
|----------------------------------------------------------------------------------------------------|------------------------------------------------------------------------------|
| N (1)                                                                                                    |                                                                              |
| Nom (*)                                                                                                    | PAE                                                                          |
| Prénom (*)                                                                                                    | lot                                                                          |
| Adresse mail (*)                                                                                                    | j.fat                                                                        |
| Téléphone                                                                                                    | 05.4                                                                         |
|                                                                                                    |                                                                              |
| Informations du répè                                                                                                    | e reposé                                                                     |
| Informations du repèr<br>Altitude du repère<br>reposé (*)                                                                                                    | e reposé<br>77.472                                                           |
| Informations du repêr<br>Altitude du repère<br>reposé (*)<br>Type de repère (*)                                                                                                 | re reposé 77.472 REPERE BOULE                                                |
| Informations du repêr<br>Altitude du repère<br>reposé (*)<br>Type de repère (*)<br>ate de la dépose de I<br>ancien repère (*)                                                   | e reposé<br>77.472<br>REPERE BOULE •<br>11/06/2019                           |
| Informations du repêr<br>Altitude du repère<br>reposé (*)<br>Type de repère (*)<br>late de la dépose de l<br>ancien repère (*)<br>Date de la repose (*)                         | e reposé<br>77.472<br>REPERE BOULE •<br>11/06/2019<br>11/06/2019             |
| Informations du repêr<br>Altitude du repêre<br>reposé (*)<br>Type de repêre (*)<br>ate de la dépose de l<br>ancien repère (*)<br>Date de la repose (*)<br>Informations de local | e reposé<br>[77.472]<br>REPERE BOULE •<br>11/06/2019<br>11/06/2019<br>sation |

### Puis :

| Voie suivie (*)          | D.5                                            |
|--------------------------|------------------------------------------------|
| De                       | BARBEZIEUX-SAINT-HILAIRE                       |
| А                        | BLANZAC-PORCHERESSE                            |
| Côté (*)                 | GAUCHE                                         |
| Pk                       |                                                |
| Distance                 | 0.19                                           |
| Du repère                | F'A.N303 - 18                                  |
| Localisation             | AU BOURG, A 120 M AU SUD DE LA D.5, SUR LA D.7 |
| Support (*)              | PONT SUR LE "NE" (RUISSEAU)                    |
| Partie support           | PLINTHE AVAL                                   |
| Repèrement<br>horizontal | A 0.76 M DE L'ABOUT DU PARAPET                 |
| Repèrement vertical      | A L'AXE                                        |

#### Puis :

| Exploitation<br>altimétrique par GPS<br>(*)    | EXPLOITABLE PAR GPS DEPUIS UNE STATION EXCENTREE |  |
|------------------------------------------------|--------------------------------------------------|--|
| Informations Systèm                            | e et coordonnées                                 |  |
| Système de référence<br>+ Projection (*)       | RGF93 - LAMBERT93 - Planes                       |  |
| E(m) (*)                                       | 467918                                           |  |
| N(m) (*)                                       | 6490362                                          |  |
| Méthode de<br>détermination des<br>coordonnées | DETERMINATION GEODESIQUE PRECISE (GPS)           |  |
| Photo                                          |                                                  |  |
| Photo (Format Jpeg)                            | Choisir un fichier FP_A_N30BIS JPG               |  |
| Date de la photo                               | 11/06/2019                                       |  |
| Autres                                         |                                                  |  |
| Remarque                                       |                                                  |  |
| Fichiers de Calcul                             | Choisir un fichier Fiche Opé03-19.pdf            |  |

Si possible, merci de de transmettre les coordonnées en projection Lambert 93.

La photo du repère reposé devra être de format 1200x800 pixels maximum, orientée en paysage.

Le second fichier à transmettre peut être :

• un rapport de calcul de l'altitude du repère reposé

• une seconde photo (afin de retenir celle qui correspond mieux aux critères de diffusion de l'IGN)

• le PV de dépose-repose sous l'ancien format Excel (.xls)

### NB : caractères accentués espaces sont interdits dans les fichiers transmis et rejetés par l'interface

Cliquer sur *Valider* pour procéder à l'envoi du formulaire à l'IGN. Le message suivant indique que votre formulaire de demande est validé :

| IGN<br>INSTITUT NATIONAL<br>DE L'INFORMATION<br>GÉOGRAPHIQUE<br>ET FORESTIÈRE | ('information gran      | deur nature          |                         | RIPGÉ<br>remontées<br>partagées | O serveur de<br>s d'INFORMATION<br>GÉODÉSIQUES |  |
|-------------------------------------------------------------------------------|-------------------------|----------------------|-------------------------|---------------------------------|------------------------------------------------|--|
|                                                                               | FAIRE UNE               | EFFECTUER UN         | E MISE À JOUR           | <b>λ</b>                        |                                                |  |
|                                                                               | e de satisfaction »     |                      |                         |                                 |                                                |  |
| e remontée de                                                                 | repose a bien été enreg | istrée, Nous vous en | remercions. Nous vous r | econtacterons si bese           | oin pour plus d'informations.                  |  |

## 4 Produits générés suite à une opération de dépose-repose

Après validation par les services de l'IGN, l'opération génère deux nouvelles fiches signalétiques, l'une pour le repère déposé et l'autre pour le repère reposé :

| Année de dernière dé     | r .A.1505                                                                     |                                                                                       |                                                                                                    |
|--------------------------|-------------------------------------------------------------------------------|---------------------------------------------------------------------------------------|----------------------------------------------------------------------------------------------------|
| Année de dernière dé     |                                                                               | - 17                                                                                  | 77,167 m                                                                                                    |
| Repère signalé d         | termination : 2011<br>étruit en 2019                                          |                                                                                       | ALTITUDE NORMALE                                                                                                |
| Type : M                 | REPERE CYLINDRIQUE DU                                                         | NIVELLEMENT GENERAL                                                                   |                                                                                                    |
| Sustinue : Pr            | EQ. (ETBERO) Ellimonta , LIC C                                                | 201000                                                                                |                                                                                                    |
| Longitude (dms) :        | 0° 01' 44.4" E Lati                                                           | rude (dms) : 45° 28' 24.9" N                                                          |                                                                                                    |
|                          | TOT (ETBORO) Businesian I (1)                                                 | ERT 01                                                                                | 100                                                                                                    |
| Systeme : KC             | AF95 (ETRS89) - Projection : LAME                                             | N (bm) : 6490 38                                                                      |                                                                                                    |
| 2 (any .                 | 10/12                                                                         | II (MII) .                                                                            |                                                                                                    |
| Département : (          | HARENTE Numéro INSEE : 1                                                      | 046 Commune : COTEAUX DU                                                              | BLANZACAIS                                                                                                    |
| Voie svivie - D          | 5                                                                             |                                                                                       | State and the second second second second second second second second second second second second second second |
| de : B                   | ARBEZIEUX-SAINT-HILAIRE                                                       | a BLANZAC-PORCHERESSE                                                                 |                                                                                                    |
| Coté : D                 | roit PK: -                                                                    | Distance : 0,18 km du repère                                                          | F'.A.N3O3 - 18                                                                                                  |
| Localisation · A         | UBOURG A 120 MAU SUD DE                                                       | LADS SUR LAD?                                                                         |                                                                                                    |
| Support : P              | ONT SUR LE NE (RUISSEAU)                                                      | LI DI, OUR LI D.                                                                      |                                                                                                    |
| Partie support : P       | LINTHE AMONT                                                                  |                                                                                       |                                                                                                    |
| Repèrements : A          | 3.48 M AU SUD DU DECROCH                                                      | MENT                                                                                  |                                                                                                    |
| A                        | L'AXE                                                                         |                                                                                       |                                                                                                    |
| Remarques : E<br>P<br>Jo | xploitable par GPS depuis une sta<br>ose d'une passerelle piétonne cont<br>ol | tion excentrée<br>re l'ouvrage existant PV concerna<br>lepuis Interface géodésie de D | nt le RN F'.A.N3O3 - 19 publié par FAB<br>épose-Repose                                                          |
|                          |                                                                               | Icets Chez.<br>Beau Site                                                              | Naulet 101<br>71<br>Hopital<br>Coll.<br>Las human                                                               |
| Le                       | repère est au centre de la photo                                              |                                                                                       | Carte : 1733 MONTMOREAU                                                                                         |

| Repère de niv                                                                                                    | elleme              | ent                                                                                                    |                                                                                                    |
|----------------------------------------------------------------------------------------------------|---------------------|----------------------------------------------------------------------------------------------------|----------------------------------------------------------------------------------------------------|
|                                                                                                    |                     | Système d'alti                                                                                                    | itude : NGF-IGN I                                                                                                    |
| Matricule: F'.A.N3O3 - 19 BIS                                                                                                    |                     | 77.472 m                                                                                                    | **                                                                                                    |
| mée de dernière détermination : 2019                                                                                                    |                     | ALTITUDE NORMALE                                                                                                    |                                                                                                    |
| epère vu en place en 2019                                                                                                    |                     |                                                                                                    |                                                                                                    |
| Type : REPERE BOULE                                                                                                    |                     |                                                                                                    |                                                                                                    |
| Complément :                                                                                                    |                     |                                                                                                    |                                                                                                    |
| Système : RGF93 (ETRS89) - Ellipsotde : L4G GRS 1980                                                                                                    |                     | -                                                                                                    |                                                                                                    |
| ongitude (dms) : 0° 01' 44.4" E Latitude (dms) : 45° 1                                                                                                    | 8' 24.2" N          | ]                                                                                                    |                                                                                                    |
| Système : RGF93 (ETRS89) - Projection : LAMBERT-93                                                                                                    |                     | 1                                                                                                    |                                                                                                    |
| E (km) : 467.92 N (km) : 6                                                                                                    | 490.36              |                                                                                                    |                                                                                                    |
| Département : CHARENTE Numéro INSEE : 16046 Commune : CO                                                                                                    | TFAUX DU BL         | ANZACAIS                                                                                                    |                                                                                                    |
| Voie suivie : D.5                                                                                                    |                     |                                                                                                    |                                                                                                    |
| de : BARBEZIEUX-SAINT-HILAIRE à BLANZAC-PORC                                                                                                    | HERESSE             |                                                                                                    |                                                                                                    |
| Coté : Gauche PK : - Distance : 0,19 h                                                                                                    | n du repère 🛛 🗜     | ".A.N3O3 - 18                                                                                                    |                                                                                                    |
| Localisation : AU BOURG, A 120 M AU SUD DE LA RD.5, SUR LA R                                                                                                    | D.7                 |                                                                                                    |                                                                                                    |
|                                                                                                    |                     |                                                                                                    |                                                                                                    |
| Support : PONT SUR LE "NE" (RUISSEAU)                                                                                                    |                     |                                                                                                    |                                                                                                    |
| Support : PONT SUR LE "NE" (RUISSEAU) Partie support : PLINTHE AVAL                                                                                                    |                     |                                                                                                    |                                                                                                    |
| Support : PONT SUR LE "NE" (RUISSEAU)<br>Partie support : PLINTHE AVAL<br>Repèrements : A 0.78 M DE L'ABOUT DU PARAPET<br>A L'AXE                                                                                                    |                     |                                                                                                    |                                                                                                    |
| Support : PONT SUR LE "NE" (RUISSEAU)<br>Partie support : PLINTHE AVAL<br>Repèrements : A 0.78 M DE L'ABOUT DU PARAPET<br>A L'AXE                                                                                                    |                     |                                                                                                    |                                                                                                    |
| Support : PONT SUR LE "NE" (RUISSEAU)<br>Partie support : PLINTHE AVAL<br>Repérements : A 0.78 M DE L'ABOUT DU PARAPET<br>A L'AXE                                                                                                    |                     |                                                                                                    |                                                                                                    |
| Support : PONT SUR LE "NE" (RUISSEAU)<br>Partie support : PLINTHE AVAL<br>Repèrements : A 0.78 M DE L'ABOUT DU PARAPET<br>A L'AXE<br>Remarques : *** Ce repère n'a pas été observé par l'I G N                                                      |                     |                                                                                                    |                                                                                                    |
| Support : PONT SUR LE "NE" (RUISSEAU)<br>Partie support : PLINTHE AVAL<br>Repèrements : A 0.78 M DE L'ABOUT DU PARAPET<br>A L'AXE<br>Remarques : *** Ce repère n'a pas été observé par l'I.G.N.<br>Exploitable par GPS depuis une station excentrée |                     |                                                                                                    |                                                                                                    |
| Support : PONT SUR LE "NE" (RUISSEAU)<br>Partie support : PLINTHE AVAL<br>Repèrements : A 0.78 M DE L'ABOUT DU PARAPET<br>A L'AXE<br>Remarques : *** Ce repère n'a pas été observé par l'I.G.N.<br>Exploitable par GPS depuis une station excentrée |                     |                                                                                                    |                                                                                                    |
| Support : PONT SUR LE "NE" (RUISSEAU)<br>Partie support : PLINTHE AVAL<br>Repèrements : A 0.78 M DE L'ABOUT DU PARAPET<br>A L'AXE<br>Remarques : *** Ce repère n'a pas été observé par l'LG.N.<br>Exploitable par GPS depuis une station excentrée  |                     |                                                                                                    |                                                                                                    |
| Support : PONT SUR LE "NE" (RUISSEAU)<br>Partie support : PLINTHE AVAL<br>Repèrements : A 0.78 M DE L'ABOUT DU PARAPET<br>A L'AXE<br>Remarques : *** Ce repère n'a pas été observé par l'I.G.N.<br>Exploitable par GPS depuis une station excentrée |                     |                                                                                                    |                                                                                                    |
| Support : PONT SUR LE "NE" (RUISSEAU)<br>Partie support : PLINTHE AVAL<br>Repèrements : A 0.78 M DE L'ABOUT DU PARAPET<br>A L'AXE<br>Remarques : *** Ce repère n'a pas été observé par l'I.G.N.<br>Exploitable par GPS depuis une station excentrée |                     |                                                                                                    |                                                                                                    |
| Support : PONT SUR LE "NE" (RUISSEAU)<br>Partie support : PLINTHE AVAL<br>Repèrements : A 0.78 M DE L'ABOUT DU PARAPET<br>A L'AXE<br>Remarques : *** Ce repère n'a pas été observé par l'I.G.N.<br>Exploitable par GPS depuis une station excentrée |                     |                                                                                                    |                                                                                                    |
| Support : PONT SUR LE "NE" (RUISSEAU)<br>Partie support : PLINTHE AVAL<br>Repèrements : A 0.78 M DE L'ABOUT DU PARAPET<br>A L'AXE<br>Remarques : *** Ce repère n'a pas été observé par l'I.G.N.<br>Exploitable par GPS depuis une station excentrée |                     |                                                                                                    |                                                                                                    |
| Support : PONT SUR LE "NE" (RUISSEAU)<br>Partie support : PLINTHE AVAL<br>Repèrements : A 0.78 M DE L'ABOUT DU PARAPET<br>A L'AXE<br>Remarques : *** Ce repère n'a pas été observé par l'I.G.N.<br>Exploitable par GPS depuis une station excentrée | 1 - C               | 80                                                                                                    |                                                                                                    |
| Support : PONT SUR LE "NE" (RUISSEAU)<br>Partie support : PLINTHE AVAL<br>Repèrements : A 0.78 M DE L'ABOUT DU PARAPET<br>A L'AXE<br>Remargues : *** Ce repère n'a pas été observé par l'I.G.N.<br>Exploitable par GPS depuis une station excentrée | Chez Nat            |                                                                                                    |                                                                                                    |
| Support : PONT SUR LE "NE" (RUISSEAU)<br>Partie support : PLINTHE AVAL<br>Repèrements : A 0.78 M DE L'ABOUT DU PARAPET<br>A L'AXE<br>Remarques : *** Ce repère n'a pas èté observé par l'I.G.N.<br>Exploitable par GPS depuis une station excentrée | Chez Nat            |                                                                                                    |                                                                                                    |
| Support : PONT SUR LE "NE" (RUISSEAU)<br>Partie support : PLINTHE AVAL<br>Repèrements : A 0.78 M DE L'ABOUT DU PARAPET<br>A L'AXE<br>Remarques : *** Ce repère n'a pas été observé par l'I.G.N.<br>Exploitable par GPS depuis une station excentrée | Chez, Nat           |                                                                                                    |                                                                                                    |
| Support : PONT SUR LE "NE" (RUISSEAU)<br>Partie support : PLINTHE AVAL<br>Repèrements : A 0.78 M DE L'ABOUT DU PARAPET<br>A L'AXE<br>Remarques : *** Ce repère n'a pas été observé par l'I.G.N.<br>Exploitable par GPS depuis une station excentrée | Chez Nat            |                                                                                                    |                                                                                                    |
| Support : PONT SUR LE "NE" (RUISSEAU)<br>Partie support : PLINTHE AVAL<br>Repèrements : A 0.78 M DE L'ABOUT DU PARAPET<br>A L'AXE<br>Remarques : *** Ce repère n'a pas été observé par l'I.G.N.<br>Exploitable par GPS depuis une station excentrée | Chez Nat            |                                                                                                    |                                                                                                    |
| Support : PONT SUR LE "NE" (RUISSEAU)<br>Partie support : PLINTHE AVAL<br>Repèrements : A 0.78 M DE L'ABOUT DU PARAPET<br>A L'AXE<br>Remarques : *** Ce repère n'a pas été observé par l'I.C.N.<br>Exploitable par GPS depuis une station excentrée | Chez. Nat           | 20 offer<br>80 offer<br>100 80 offer<br>71 offer<br>71 offer |                                                                                                    |
| Support : PONT SUR LE "NE" (RUISSEAU)<br>Partie support : PLINTHE AVAL<br>Repèrements : A 0.78 M DE L'ABOUT DU PARAPET<br>A L'AXE<br>Remarques : *** Ce repère n'a pas èté observé par l'I.G.N.<br>Exploitable par GPS depuis une station excentrée | Chez. Nat<br>u Site | age and a second second                                                                                                    | Ec., in the second second seco |
| Support : PONT SUR LE "NE" (RUISSEAU)<br>Partie support : PLINTHE AVAL<br>Repèrements : A 0.78 M DE L'ABOUT DU PARAPET<br>A L'AXE<br>Remarques : *** Ce repère n'a pas été observé par l'I.G.N.<br>Exploitable par GPS depuis une station excentrée | Chez. Nat<br>u Site | Hopital<br>Coll<br>Hrte : 1733 MONTMORE                                                                                                    | Ec.<br>For<br>Face For<br>Les Ju                                                                                                    |

73 Avenue de Paris 94165 SAINT-MANDE CEDEX

IGN/SGM

27/04/2020

Page 1/1